# APPRENDIMENTO Web Component

Free unaffiliated eBook created from **Stack Overflow contributors.** 

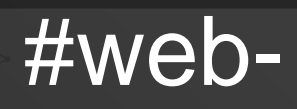

component

# Sommario

| Di                                     | 1 |
|----------------------------------------|---|
| Capitolo 1: Iniziare con Web Component | 2 |
| Osservazioni                           | 2 |
| Versioni                               | 2 |
| Examples                               | 2 |
| Disponibilità                          | 2 |
| Modello HTML - Hello World             | 3 |
| Elemento personalizzato - Hello World  | 3 |
| Shadow DOM - Hello World               | 4 |
| Importazione HTML - Hello World        | 4 |
| Ciao esempio del mondo                 | 4 |
| Capitolo 2: Test dei componenti Web    | 6 |
| introduzione                           | 6 |
| Examples                               | 6 |
| Webpack e Jest                         | 6 |
| Titoli di coda                         |   |

# Di

You can share this PDF with anyone you feel could benefit from it, downloaded the latest version from: web-component

It is an unofficial and free Web Component ebook created for educational purposes. All the content is extracted from Stack Overflow Documentation, which is written by many hardworking individuals at Stack Overflow. It is neither affiliated with Stack Overflow nor official Web Component.

The content is released under Creative Commons BY-SA, and the list of contributors to each chapter are provided in the credits section at the end of this book. Images may be copyright of their respective owners unless otherwise specified. All trademarks and registered trademarks are the property of their respective company owners.

Use the content presented in this book at your own risk; it is not guaranteed to be correct nor accurate, please send your feedback and corrections to info@zzzprojects.com

# Capitolo 1: Iniziare con Web Component

## Osservazioni

Questa sezione fornisce una panoramica di quali sono i componenti Web e perché uno sviluppatore potrebbe volerli utilizzare.

I componenti Web sono un insieme di nuove tecnologie Web implementate nei moderni browser Web e sono utilizzate per progettare elementi web riutilizzabili con l'unico aiuto di HTML, JavaScript e CSS.

Gli argomenti trattati con il termine Web Compoments sono:

- Elementi personalizzati
- Modelli HTML
- DOM ombra
- Importa HTML

Queste tecnologie sono complementari e possono essere utilizzate insieme o separatamente.

### Versioni

| componenti                 | specificazione                                            | Ultima<br>versione |
|----------------------------|-----------------------------------------------------------|--------------------|
| Modelli HTML               | Raccomandazione W3C HTML5                                 | 2014/10/28         |
| Elementi<br>personalizzati | W3C Working Drafts o WHATWG HTML e DOM<br>Living Standard | 2016/10/13         |
| DOM ombra                  | W3C Working Drafts o WHATWG HTML e DOM<br>Living Standard | 2017/01/16         |
| Importa HTML               | W3C Working Drafts                                        | 2016/02/25         |

## **Examples**

#### Disponibilità

#### Implementazioni native

L'elemento <template> è implementato in tutti i browser moderni:

- Cromo,
- Bordo,
- Firefox,
- Musica lirica,
- Safari,
- ...

Elementi personalizzati customElements.define(), Shadow DOM attachShadow() e HTML Imports <link rel="import"> sono implementati nelle ultime versioni di Chrome e Opera.

#### polyfills

Per altri browser, puoi utilizzare una libreria di polyfill:

- per elementi personalizzati: da WebReflection o Webcomponents.org,
- per Shadow DOM: da Webcomponents.org ,
- per modello: da Neovov,
- per le importazioni HTML: da Webcomponents.org

#### Modello HTML - Hello World

Utilizza un elemento <template> per progettare un modello HTML che puoi riutilizzare nel codice.

```
<template id="Template1">
Hello, World !
<template>
<div id="Target1"></div>
<script>
Target1.appendChild( Template1.content.cloneNode( true ) )
</script>
```

Questo inserirà il contenuto del modello nel div ${\tt \#Target1}$  .

Elemento personalizzato - Hello World

Crea un nuovo tag HTML denominato <hello-world> che visualizzerà "Hello, World!":

```
<script>
//define a class extending HTMLElement
class HelloWorld extends HTMLElement {
   connectedCallback () {
     this.innerHTML = 'Hello, World!'
   }
}
//register the new custom element
customElements.define( 'hello-world', HelloWorld )
</script>
<!-- make use the custom element -->
<hello-world></hello-world>
```

#### Shadow DOM - Hello World

Aggiungi un DOM ombra a un div che visualizzerà "Hello, World!" invece del suo contenuto iniziale.

```
<div id="Div1">intial content</div>
<script>
var shadow = Div1.attachShadow( { mode: 'open' } )
shadow.innerHTML = "Hello, World!"
</script>
```

#### Importazione HTML - Hello World

Importa un file HTML che aggiungerà un div con "Hello, World!" alla fine dell'albero DOM del documento principale.

File importato hello.html :

```
<script>
  var div = document.createElement( 'div' )
  div.innerHTML = 'Hello, World!'
  document.body.appendChild( div )
</script>
```

File principale index.html:

```
<html>
<link rel="import" href="hello.html">
```

#### Ciao esempio del mondo

Questo esempio combina elementi personalizzati, modelli, DOM ombra e importazione HTML per visualizzare un "Hello, World!" stringa in HTML.

```
Nel file hello-world.html :
```

```
<!-- 1. Define the template -->
<template>
Hello, World!
</template>
<script>
var template = document.currentScript.ownerDocument.querySelector( 'template' )
//2. Define the custom element
customElements.define( 'hello-world', class extends HTMLElement
{
    constructor()
    {
        //3. Create a Shadow DOM
    }
}
```

```
var sh = this.attachShadow( { mode: 'open' } )
sh.appendChild( document.importNode( template.content, true ) )
}
})
</script>
```

Nel file principale index.html:

```
<html>
<head>
    <!-- 4. Import the HTML component -->
        <link rel="import" href="hello-world.html">
</head>
<body>
        <hello-world></hello-world>
</body>
</html>
```

Leggi Iniziare con Web Component online: https://riptutorial.com/it/webcomponent/topic/8239/iniziare-con-web-component

# Capitolo 2: Test dei componenti Web

### introduzione

Cose da considerare quando vogliamo testare i nostri componenti con: Stili, Modelli, Classi di componenti.

### **Examples**

Webpack e Jest

Jest viene utilizzato da Facebook per testare tutto il codice JavaScript, incluse le applicazioni React. Una delle filosofie di Jest è fornire un'esperienza integrata di "zero-configurazione". Abbiamo osservato che quando gli ingegneri dispongono di strumenti pronti all'uso, finiscono per scrivere più test, il che a sua volta porta a basi di codice più stabili e salutari.

L'esempio operativo completo è disponibile su GitHub come web-components-webpack-es6boilerplate

Jest esegue test in ambiente NodeJS con jsdom . L'intero processo è facile. Consideriamo la seguente configurazione del webpack , assumendo che la nostra struttura di progetto assomigli al seguente esempio:

```
-src
--client
--server
-webpack
--config.js
package.json
```

Una semplice struttura di directory progettata per separare la logica di server render del server render dal resto. config.js file config.js **Webpack** conterrà i seguenti moduli:

```
resolve: {
  modules: ["node_modules"],
  alias: {
    client: path.join(__dirname, "../src/client"),
    server: path.join(__dirname, "../src/server")
  },
  extensions: [".js", ".json", ".scss"]
},
```

Possiamo impostare Jest per riflettere la nostra configurazione del Webpack .

```
module.exports = {
   setupTestFrameworkScriptFile: "<rootDir>/bin/jest.js",
   mapCoverage: true,
   moduleFileExtensions: ["js", "scss", "html"],
```

```
moduleDirectories: ["node_modules"],
moduleNameMapper: {
    "src/(.*)$": "<rootDir>/src/$1"
},
transform: {
    "^.+\\.(js|html|scss)$": "<rootDir>/bin/preprocessor.js"
},
testMatch: ["<rootDir>/test/**/?(*.)(spec|test).js"],
testPathIgnorePatterns: ["<rootDir>/(node_modules|bin|build)"]
};
```

#### Dove dovremmo salvare questa configurazione?

Possiamo farlo nel file package.json sotto la chiave jest o creare come in questo esempio il file jest.config.js nella root del progetto.

Quello che vogliamo ottenere è assicurarsi che i nostri file html vengano importati correttamente. Ciò significa evadendoli con un preprocessor personalizzato, poiché l'utilizzo di babel-jest genera un errore quando si tenta di analizzare i file non js.

L'altra cosa importante qui è setupTestFrameworkScriptFile Script setupTestFrameworkScriptFile che in realtà include custom elements polyfill degli custom elements su jsdom. Ecco come appare il nostro preprocessor.js:

```
const babelJest = require("babel-jest");
const STYLE_URLS_REGEX = /styles:\s*\[\s*((?:'|").*\s*(?:'|")).*\s*.*\]/g;
const ESCAPE_TEMPLATE_REGEX = /(\${|\`)/g;
module.exports.process = (src, path, config) => {
    if (path.endsWith(".html")) {
        src = src.replace(ESCAPE_TEMPLATE_REGEX, "\\$1");
        src = "module.exports=`" + src + "`;";
    }
    src = src.replace(STYLE_URLS_REGEX, "styles: []");
    return babelJest.process(src, path, config);
};
```

Quello che fa questo script è semplice: rimuovi il contenuto dei file di stile in quanto non è necessario / volerlo testare e sfuggire i modelli, quando li importiamo ad esempio con la sintassi require('template.html'). Quindi passa il contenuto al trasformatore Babel.

L'ultima cosa importante da fare è includere web components polyfills web components. Come per impostazione predefinita jsdom non li supporta ancora. Per farlo, possiamo semplicemente aggiungere setupTestFrameworkScriptFile nel nostro esempio è jest.js con il seguente contenuto:

require("document-register-element/pony")(window);

In questo modo possiamo accedere all'API dei web components in jsdom.

Dopo aver impostato tutto, dovremmo avere una struttura come questa:

```
-bin

-jest.js

-preprocessor.js

-src

-client

-server

-webpack

-config.js

-test

package.json

jest.config.js
```

Dove teniamo i nostri test nella directory di test e possiamo eseguirlo con il comando: yarn run jest --no-cache --config \$(node jest.config.js).

Leggi Test dei componenti Web online: https://riptutorial.com/it/web-component/topic/10057/test-dei-componenti-web

# Titoli di coda

| S.<br>No | Capitoli                      | Contributors                |
|----------|-------------------------------|-----------------------------|
| 1        | Iniziare con Web<br>Component | Community, Mike, Supersharp |
| 2        | Test dei componenti<br>Web    | Vardius                     |